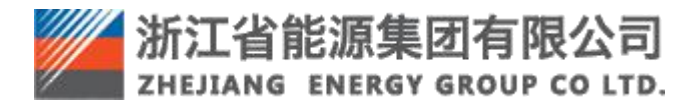

# 浙江省能源集团有限公司 煤炭采购一体化平台 供应商操作手册 V1.0

## 1. 编写目的

本手册旨在对浙能煤炭采购一体化平台中煤炭供应商的操作流程做简要说明,以便相关 人员熟悉使用系统,本手册的使用对象为使用煤炭采购一体化平台注册浙能煤炭供应商并参 与询价采购业务的供应商业务人员,请使用者认真阅读,以便高效完成相关工作,界面和功 能在不同时期会略有不同,请以正式发布的版本为准。

# 2. 适用人员

操作手册使用者为:煤炭供应商业务人员。

### 3. 操作说明

#### 3.1. 供应商注册与变更

#### 3.1.1. 供应商注册

供应商访问浙能智慧供应链一体化平台门户首页(https://zsrm.zjenergy.com.cn/),进入 煤炭专区(如图 2),点击"注册"按钮,查阅服务条款(如图 3)并填写供应商企业相关 基本信息后(如图 4),完成账号注册。

账号注册完成后,直接跳转或重新登录进入供应商信息详情登记页(如图 5),按页面 提示完成所有信息的填写登记后,点击"提交",即提交供应商信息审核申请。

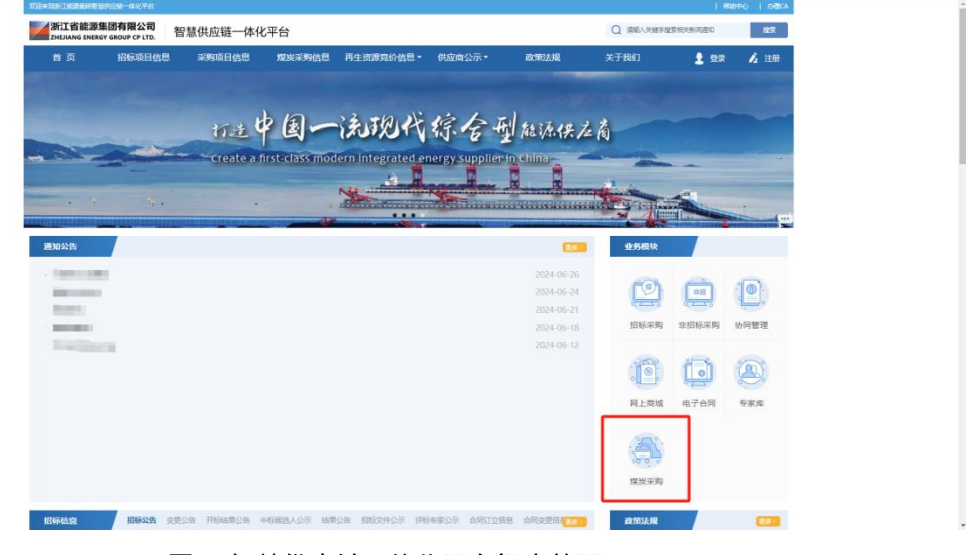

#### 图 1 智慧供应链一体化平台门户首页

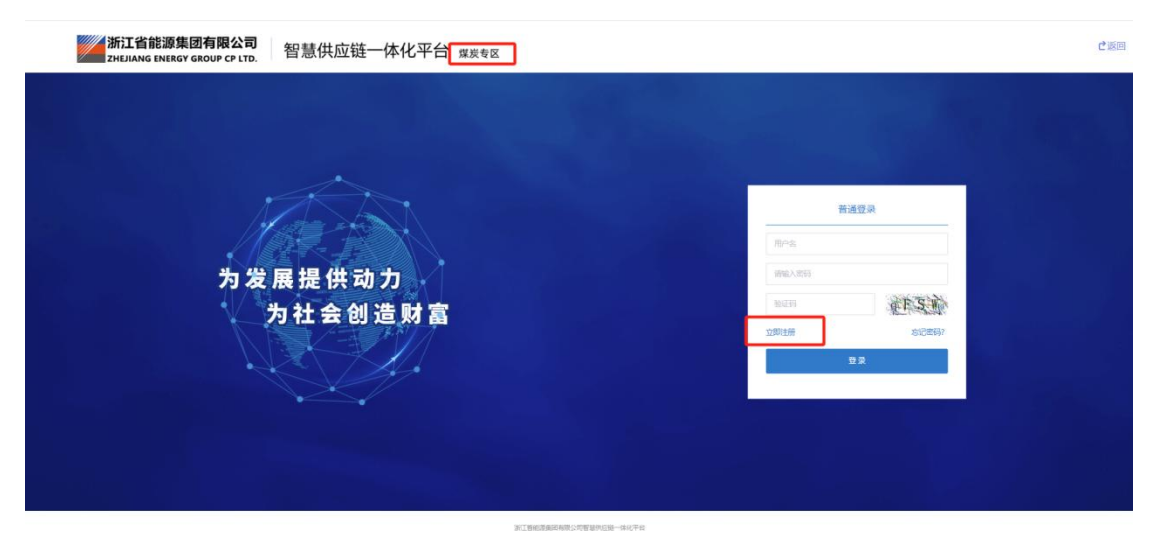

图 2 煤炭专区登录页

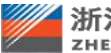

#### 用户操作手册

My ist 32 Him Toy

 $\wedge$ 

| <ul> <li>(Natification)</li> <li>(Natification)</li> <li>(Natification)<!--</th--></li></ul> |
|----------------------------------------------------------------------------------------------------|
| <section-header><text><text><section-header><text><text><text><text><text><text><text></text></text></text></text></text></text></text></section-header></text></text></section-header>                                                                                                    |
| ○ 利益市場にする「日本市政会は考定」「「本本本」(AA中国本語のAA市政会会」」、「本市政会会」「本本本」(AA市政会会会会会会会会会会会会会会会会会会会会会会会会会会会会会会会会会会会                                                                                                    |

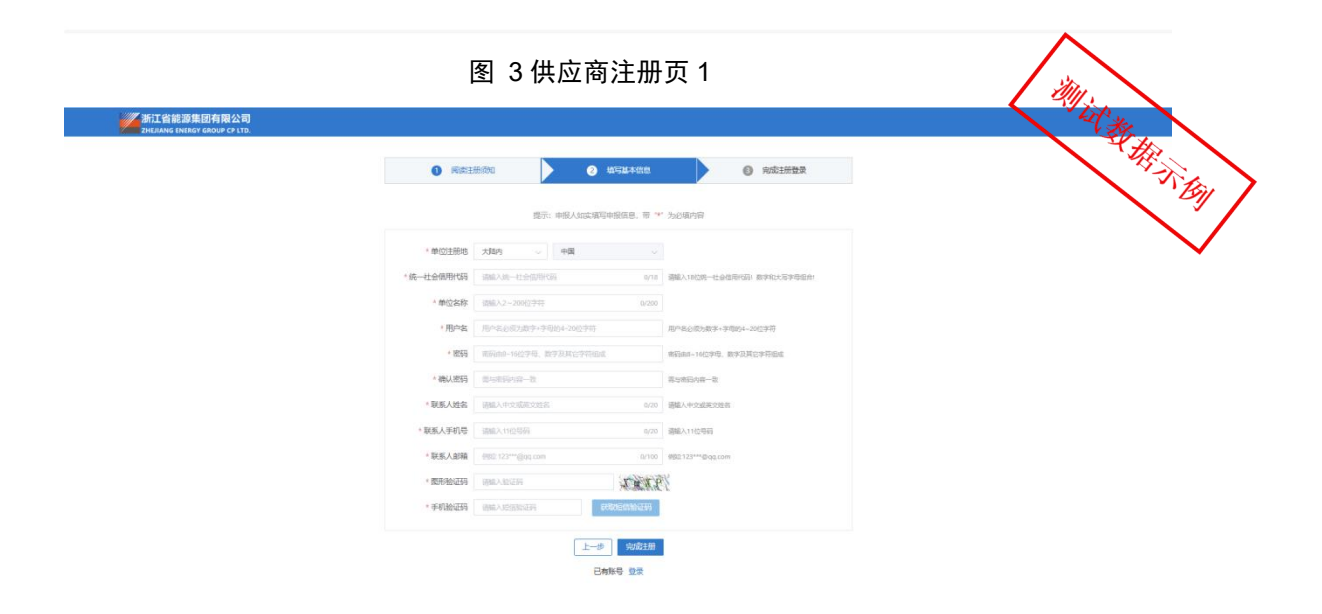

| a a                                             | 新江省能源集团有限公司<br>HEJIANG ENERGY GROUP CP LTD. |                    |        |              | disectivities and | GANG SARTA 🙆 ANGTANGARATATI | SHOR THE |
|-------------------------------------------------|---------------------------------------------|--------------------|--------|--------------|-------------------|-----------------------------|----------|
| 如記导航<br>(2) (2) (2) (2) (2) (2) (2) (2) (2) (2) | 0                                           | ■+68               |        |              | ① 主要     注     ②  | et j                        | O MRHR   |
| 1001124381                                      | 1. 基本信息                                     |                    |        |              |                   |                             |          |
|                                                 | •供应两类型                                      | • 新聞共主席            |        |              |                   |                             |          |
|                                                 | * 单位注册地                                     | 大陆内                | 中国     | ~ + 87,49,98 | 2                 | 2015                        | 10       |
|                                                 | • 供应商名称                                     | 內蒙古蒙汝煤炭有限责任公司      | 13/500 |              |                   |                             |          |
|                                                 | *统一社会信用代码                                   | 911506277014271033 | 18/20  |              |                   |                             |          |
|                                                 | *注册资本(万元)                                   |                    |        | * 币种         |                   | AR/6                        |          |
|                                                 | * 実態資本 (万元)                                 |                    |        |              |                   |                             |          |
|                                                 | * 企业性质                                      | 889                |        | - #@成        | て日期               | CE LEVER                    |          |
|                                                 | *法人                                         | 出版入注入              | 0/40   | *法人证:        | 後型                | 战将将这人还开始意                   |          |
|                                                 | •法人身份证号                                     | 语输入证件与码            |        | *法人证:        | 腰的件               | 上 上传文件 上传信式 (jpg.*.pdf)     |          |
|                                                 | * 供应商分类<br>何参选、第24代的10年                     | ₩双供应用              |        |              |                   |                             |          |
|                                                 | *主管业务/产品                                    | 造幅入主控业务/产苗         |        |              |                   |                             | 0/500    |
|                                                 | • 单位联系地址                                    | 16334              |        |              | MEA.              |                             |          |
|                                                 | * 公司除介                                      | 1055.4             |        |              |                   |                             |          |

图 5 供应商信息详情登记页

#### 3.1.2. 供应商变更

供应商登录账号后,在"我的资料-供应商信息维护-供应商变更"页签(如图 6)中可 "申请变更",用户可直接在需要变更信息的页签下点击"修改"按钮(如图 7),进入信息 填写页(如图 8)进行编辑。完成信息编辑后点击"提交"按钮,即提交供应商变更申请。

| ала<br>инал     | 工省能源集团有限公司<br>HANG ENERGY GROUP CP LTD.  |             |           |        |         | alasitatin atalahisi nasizu | A掌古伊本加班家,有限公司、 O 退出登录 一工作台                                                                                      |
|-----------------|------------------------------------------|-------------|-----------|--------|---------|-----------------------------|----------------------------------------------------------------------------------------------------|
| ≣• 收起导航         | ▲ 供应商变更                                  |             |           |        |         |                             | An.                                                                                                    |
| ◎ 调約 ~ ~        | <b>直询</b> 念件                             |             |           |        |         |                             | → 第日常の意味                                                                                                    |
| ◎ 煤炭采购运价 ~      |                                          |             | tā ittelā |        |         |                             |                                                                                                    |
| ※竞争性谈判 ~        | 查询结果                                     |             |           |        |         |                             |                                                                                                    |
| ◎单—来源 ~         | 申請查問                                     |             |           |        |         |                             |                                                                                                    |
| ◎直接采购 ジ         | 185                                      | 供应商名称       | 中请类型      | 120EB  |         | 83F                         | WRER BAN                                                                                                    |
| ◎ 协议词价          |                                          |             |           |        | WURSH . |                             |                                                                                                    |
| ◎ 废旧物治克价        | -                                        |             |           |        |         |                             | 共0条 ( 1 ) 10款页 - 姓 页                                                                                            |
| <b>制</b> 我的资料 个 |                                          |             |           |        |         |                             |                                                                                                    |
| 供应动运费相约 ~       |                                          |             |           |        |         |                             |                                                                                                    |
| 供应察变更           |                                          |             |           |        |         |                             |                                                                                                    |
| 信息查询            |                                          |             |           |        |         |                             |                                                                                                    |
| 年東邀納会费 👋        |                                          |             |           |        |         |                             |                                                                                                    |
| ◎ 合同签章管理 ~      |                                          |             |           |        |         |                             |                                                                                                    |
| ◎协同管理-供应商 ~     |                                          |             |           |        |         |                             |                                                                                                    |
|                 |                                          |             |           |        |         |                             |                                                                                                    |
|                 |                                          |             |           |        |         |                             |                                                                                                    |
|                 |                                          |             |           |        |         |                             |                                                                                                    |
|                 |                                          |             |           |        |         |                             |                                                                                                    |
|                 |                                          |             |           |        |         |                             |                                                                                                    |
|                 |                                          |             |           |        |         |                             |                                                                                                    |
|                 |                                          |             |           |        |         |                             |                                                                                                    |
|                 |                                          |             |           |        |         |                             |                                                                                                    |
|                 |                                          |             |           |        |         |                             | •                                                                                                    |
|                 |                                          |             |           |        | <u></u> | _                           | $\sim$                                                                                                    |
|                 |                                          |             |           | 图 6 供应 | 亚商变史甲请入 | Д                           |                                                                                                    |
|                 |                                          |             |           |        |         |                             |                                                                                                    |
| ЖП)<br>Ины      | 工省能源集团有限公司<br>IIANG ENERGY GROUP CP LTD. |             |           |        |         | araine andress sol          |                                                                                                    |
| 三+收起导航          | ↑ 申报材料变更                                 |             |           |        |         |                             | A P                                                                                                    |
| > 国台            | 基本信息 联系人信息                               | · 主要业绩 财务状况 |           |        |         |                             |                                                                                                    |
| ◎ 煤炭采购运价 ~      | 492X                                     |             |           |        |         |                             | The second second second second second second second second second second second second second second second se |
| ◎ 竞争性谈判 ~       | 1.基本值班                                   |             |           |        |         |                             |                                                                                                    |

| 单—来源 ~     | 供应商类型                       | 浙能供应商                                                                                                    |                                                   |                                                                                                  |
|------------|-----------------------------|----------------------------------------------------------------------------------------------------|---------------------------------------------------|--------------------------------------------------------------------------------------------------|
| 直接采购       | 单位注册地                       | 中国                                                                                                    | 机构类型                                              | 有限责任公司分公司 (自然人投资或控股)                                                                             |
| 杨政策的       | 供应商名称                       | 贵州盦衍煤炭有限公司                                                                                                    |                                                   |                                                                                                  |
| 度旧物资寬价 ~   | 统一社会信用代码                    | 91520000741141118K                                                                                                    |                                                   |                                                                                                  |
| 我的资料       | 注册资本 (万元)                   | 100,000                                                                                                    | 币种                                                | 人民活                                                                                              |
| 供应商信息维护    | 实缴资本 (万元)                   | 100,000                                                                                                    |                                                   |                                                                                                  |
| 供应商变更      | 企业性质                        | 企业                                                                                                    | 单位成立日期                                            | 2002-11-26                                                                                       |
| 信息產為       | 法人                          | 吴德胜                                                                                                    | 法人证件典型                                            | 身份征                                                                                              |
| 年軍憲約会員     | 法人身份证号                      | 330109196909090909                                                                                                    | 法人证件复印件                                           | Stilpdtpdf                                                                                       |
| 合同恣意管理     | 供应商分类                       | 爆灰供应商                                                                                                    |                                                   |                                                                                                  |
| 协同管理-供应商 > | 主营业务/产品                     | 贵州盦衍境族有限公司成立于2002年11月26日,注册地位于贵州畲贵阳市惠爚县英坟司乡纪编时,法动<br>许可(审批)文件经暨法律、法规、编号振夫忠规定无常许可(审批)的,市场主体自主选择经营。(<br>司对外抚姆4条公司,具有19处分支机构。 | e代表人为吴德胜。经营范围包括法律、法规、国务<br>爆发的开采及销售(限分支机构经营),物质代理 | 病決走現定禁止的不得经营:法律、法规、国务病決定現定宜当许可(审批)的、经审批机关批准定凭<br>,原发合编组组、物态中转、关系服务:汽车货物运输中介代理、货物代数代发。) 更州盦挖煤发有限公 |
|            | 单位联系地址                      | 贵州省、贵阳市、意降县、贵州省贵阳市意降县养龙司乡归镇村                                                                                               |                                                   |                                                                                                  |
|            | 公司箇介                        | 要州盦労煤族有限公司成立于2002年11月26日,注册地位于贵州省委职市意编具系龙司乡创模时,法结<br>许可(审批)文件经需法律、法规、国务税决定规定无需许可(审批)的,市场主体自主选择经常。(<br>司对外投资4客公司,具有19处分支机构。 | E代表人为吴德胜。经营范围包括法律、法规、属务<br>煤炭的开采及销售(限分支机构经常),检流代理 | 研究近线定器止的不得经营;注重、注线、国务研究支线定应当许可(当批)的、经本能机关批准而充<br>、煤灰合编程纸、物品中砖、被料服务;汽车货物运输中介代理、货物代数代发、) 贵州重的煤灰有限公 |
|            | 公司箇介附件                      | ■ 云宋興統何可認,pdf                                                                                                    |                                                   |                                                                                                  |
|            | 营业执际归描件                     | ■ 云采海路问题.pdf                                                                                                    | 营业执照有效明                                           | 长期                                                                                               |
|            | 廣洁协议                        | ■ 云采离颜问题.pdf                                                                                                    |                                                   |                                                                                                  |
|            | 2.基本户信息 (注: 如因开票信息课写错误、发票开出 | 经不分量开)                                                                                                    |                                                   |                                                                                                  |
|            |                             |                                                                                                    |                                                   |                                                                                                  |

图 7 供应商变更申请发起

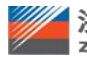

| • 收起导航                   |              | 申报材料变更                                       |                                                                             |                                                  |                                     |                                                                                   |                                                         |
|--------------------------|--------------|----------------------------------------------|-----------------------------------------------------------------------------|--------------------------------------------------|-------------------------------------|-----------------------------------------------------------------------------------|---------------------------------------------------------|
| <ul> <li>(周行)</li> </ul> | ~ <u>8</u> 4 | <b>本信息</b> 联系人信息 主要业绩                        | 财务状况                                                                        |                                                  |                                     |                                                                                   | 41A                                                     |
| 爆炭采购淘价                   | · 1.3        | 基本信息                                         |                                                                             |                                                  |                                     |                                                                                   |                                                         |
| 竞争性谈判                    | · 1.注<br>2.注 | ·册备选供应商无需缴纳会员赛,审核通过<br>·册浙新供应商案缴纳会员赛600元/年(至 | 后可参与招标代理公司发布的公开采购(招标、竞谈、资<br>分参项供应度可免除、洋贝参项供应度很示信息), 审核                     | 》阶等)项目,备选供应商激纳会员费后可申请<br>划制过后可参与招标代理公司发布的公开采购    | 转为浙能供应商。<br>1865、高淡、词(2等)项目。        | 以及其他采购单位发布的虚招导课采购项目、注册通过后边未缴合合思考到自行                                               | 始为备选供应意。                                                |
| 单一来源                     | × 3.∦₩       | 能供应商的注册周期一般为3个工作日,1                          | 融造供应商一般为1个工作日。                                                              |                                                  |                                     |                                                                                   |                                                         |
| 直接采取                     | ~ *#         | 共应商类型                                        |                                                                             |                                                  |                                     |                                                                                   |                                                         |
| 协议国际                     | × *#         | 单位注册地                                        | 大阪内 🗸                                                                       | 中国                                               | ~ 机构类型                              | 有限责任公司分公司(自然人投资或投股)                                                               |                                                         |
| 度目物资竟价                   | ~ ×#         | 共应商名称                                        | 雷州盦挖煤炭有限公司                                                                  | 10/500                                           |                                     |                                                                                   |                                                         |
| 我的资料                     | ~ / 供        | <del>克一社会信用代</del> 码                         | 91520000741141118K                                                          |                                                  |                                     |                                                                                   |                                                         |
| 民应商信息维护                  | ~ *8         | 主册资本 (万元)                                    |                                                                             | 10                                               | 2.000 * 开始                          | 186                                                                               |                                                         |
| 供应商变更                    | * *          |                                              |                                                                             | 10                                               | 0.000                               |                                                                                   |                                                         |
| 信息查询                     | ~            | Hall 1 (176)                                 |                                                                             | 10                                               | 0,000                               |                                                                                   |                                                         |
| 年审邀纳会费                   | ~ **         | 全业性质                                         | 2W                                                                          |                                                  | ◇ * 胂位成立日期                          | 2002-11-26                                                                        |                                                         |
| 合同恣意管理                   | ~ *2         | 法人                                           | 吴谦胜                                                                         | 3,440                                            | *法人证件类型                             | 身份证                                                                               |                                                         |
| 协同管理-供应商                 | × 12         | 法人身份证号                                       | 330109196909090909                                                          |                                                  | *法人证件复印件                            | 🗎 🕅 Apdf.pdf 🗙                                                                    |                                                         |
|                          | * (3<br>(*)8 | 共应商分类<br>多德、第上#預在約止意                         |                                                                             | 勝 🧧 煤炭供应商 🗌 法律专项                                 |                                     |                                                                                   |                                                         |
|                          | * ±          | 主营业务/产品                                      | 當所會說媒族有限公司成立于2002年11月26日,注<br>(审批) 文件经算法律、法规、国务院决定规定无则<br>投资4家公司,具有19处分支所构。 | 册地位于重州省重阳市原坞县养龙司乡锅螺村,注<br>青许可(审批)的,市场主体自主选择经营。(煤 | 1定代表人为吴德胜。经营范围也<br>效的开采及销售(限分支机构起   | 1853年,治规、副后院决正规正规计的不确定言;注建,法规、副历院决正规正应当<br>第),物质代理、爆炸合植程度、物质中转、参加服务;汽车货物运筹中介代理、货物 | 年可(東北)約、经東北北地北地市5月可<br>时以れ代表。)最終國際解決有限公司対外<br>250/500   |
|                          | × #          | 单位联系地址                                       | 1827                                                                        |                                                  | > 美州省美印                             | 也思埠很养龙司乡纷嶙村                                                                       |                                                         |
|                          |              |                                              | 要州盦悦既按有限公司成立于2002年11月26日,注<br>仲经整法律。法规、图务院决定规定无器许可(审行<br>分支机构。              | 田地位于贵州省贵阳市恩坞县再龙司乡纲纲村,)<br>此)的,市场主体白主选择经营。(煤炭的开采及 | 运代表人为具德胜。经营范围物<br>附指 (限分支机构经营) ,物选( | 2015年,注意,國務院大臣炮臣禁止的不得這言;注重,注意,國務院大臣炮臣应当<br>代題,應於台編組造,物定中時,被與服務;汽牛的物證編中介代還,約約代於代发。 | 午可(東北)的、经東北加久北北世営党许可(東北)文<br>) 豊州盧陀塔所有限公司討外投资4家公司、具有19处 |

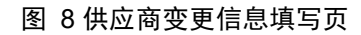

### 3.2. 参与询价采购业务

#### 3.2.1. 可参与项目

煤炭供应商可在"煤炭采购询价-可参与项目"页签下查询所有正在进行的煤炭询价采 购项目(如图 9)。煤炭供应商可通过"参与项目"按钮进入报名页(如图 10),或通过"查 看公告"按钮查询项目采购公告(如图 11)并通过页面右上方的"参与项目"按钮跳转进

入报名页。 A STATES Ξ• 收起导航 ▲ 可参与项目 查询条件 金编价 ◎ 煤炭采购油化 采购项目编号 报价截止时间 可参与项目 采购公告 (1) 正在参与项目 麻号 來购项目编号/名称 采购执行单约 采购方式 公告发布时间 接价截止日期 已完成项目 P-MT-20241223-000001 test富兴燃料1223采购测试001 浙江新設富州燃料有限公司 2024-12-23 09:18 2024-12-23 10:17 8 竞争性达利 共1条 ( 1 ) 10条页 前往 1 页 ◎ 单一来原 意 直接采购 ◎ 协同管理-供应商 > 废旧物治管理 > 废旧物资膏价 1. 我的资料 ◎ 合同恣章管理 MI IS AT THE ST THE 图 9 供应商可参与项目列表页 三• 收起导航 ← 联系人值息登记 (金) (金)(介) 1.煤炭采购项目概况 P-MT-20241223-000001 采购项目编号 采购项目名称 test富兴燃料1223采购测试001 \*\*\*\* 【test富兴燃料1223采购测试001】采购公告 公告标题 可参与项目 采购单位 浙江浙船富兴燃料有限公司 采购单位联系人 正在参与项目 已完成项目 联系电话 邮箱 2024-12-23 09:18 2024-12-23 10:17 报名截止时间 公告发布时间 常命 2.联系人信息 ◎ 单一来源 \*联系人 ◎ 直接采购 单位名称 患州裔悦煤炭有限公司 星德姓 参协议询价 \* 联系电话 13353533535 邮箱 133535335 ⊗ 协同管理-供应向 ▶ 废旧物溶管理 ◎ 废旧物资寬价 注意: 1.报价截止前采购无法查看您的报价信息 2.清直实填写报价信息,否则后果自负 8 我的资料 ◎ 合同恣意管理 提交联系人信息

图 10 供应商参与项目报名信息提交页

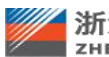

| 三・收起导航                                         | ← 爆炭采购项目                                                                      |
|------------------------------------------------|-------------------------------------------------------------------------------|
| <ul> <li>※ 適价 ✓</li> <li>※ 煤炭采购询价 へ</li> </ul> | 浙能煤炭询价采购公告                                                                    |
| 可参与项目                                          | 一、采购单编号: P-MT-20241223-000001                                                 |
| 正在参与项目<br>已完成项目                                | 二、 <b>采购单名称</b> : test篇兴燃料1223采购测试001                                         |
| ◎ 資争性谈判 ~                                      | 三、擬价截止时间: 2024-12-23 10:17:00                                                 |
| ◇ 東宗家 ~                                        | 四、报价有效明:5天                                                                    |
| ◎ 直接采购 ~                                       | 五、采购执行单位:浙江浙航窗兴燃料有限公司                                                         |
| ◎ 协议询价 ~                                       | 六、采购执行人: `                                                                    |
| ◎ 协同管理-供应商 ~                                   | 七、联系方式:                                                                       |
| ★ 度田物資管理 ※ 度田物資管理                              | 八、海偵棠壁:公开(本次采取项目的参与资格范围仅限于新能集团煤炭专项供应南)                                        |
| \$ 1000-1000-1000/                             | カー間は要応                                                                        |
| 会 合同签章管理 ∨                                     | AN ANYANG                                                                     |
|                                                | ☆号 煤种名称 采购酸量 计量单位 都紙供設置 价格类型 指数名称 热量→典型值 交货日期区间 交货方式 交货地点                     |
|                                                | 1 富治31号 6000 吨 600 福敏技術 CCI撮影・内容-CCI5000 5500 2024-12-24-2024-12-25 平仓次接 当連电厂 |
|                                                |                                                                               |
|                                                | 十、服約要求:允许部分限价                                                                 |
|                                                | ×D                                                                            |

图 11 供应商查看采购公告页

#### 3.2.2. 正在参与项目

煤炭供应商可在"煤炭采购询价-正在参与项目"页签下查询所有已报名参与且还未截 止报价的煤炭询价采购项目(如图 12)。煤炭供应商可通过"报价"按钮进入报价页面(如 图 13),页面内可查询项目具体采购需求;可通过"参数要求查询"按钮查询采购方对煤种 参数的详细要求(如图 14);可通过"新增报价"按钮进行报价(如图 15),在报价截止时 间前,所有报价支持修改或删除;可通过左侧导航栏跳转查询详细的采购要求(如图 16),

| • IE&                              | 至参与项目                                                                                                    |                                                                                                    |                                          |                                    |                                      |                             |                                         |                                                                                             |                                           |                                                                                                    |                          |                                 | < "                              | 1 ist                   |
|------------------------------------|----------------------------------------------------------------------------------------------------|----------------------------------------------------------------------------------------------------|------------------------------------------|------------------------------------|--------------------------------------|-----------------------------|-----------------------------------------|---------------------------------------------------------------------------------------------|-------------------------------------------|----------------------------------------------------------------------------------------------------|--------------------------|---------------------------------|----------------------------------|-------------------------|
| 查询条件                               |                                                                                                    |                                                                                                    |                                          |                                    |                                      |                             |                                         |                                                                                             |                                           |                                                                                                    |                          |                                 |                                  | The second              |
| 采购项目                               | 日前号 计输入采用                                                                                                    | 5日编号                                                                                                    | 采购项目                                     | 名称                                 | 请输入采购项目的                             | 名称                          | 报价截止时间                                  | <b>部</b> 开始日期                                                                               |                                           | 至想城宋日期                                                                                                    |                          |                                 |                                  |                         |
| <u></u>                            |                                                                                                    |                                                                                                    |                                          |                                    |                                      |                             |                                         |                                                                                             |                                           |                                                                                                    |                          |                                 |                                  |                         |
| 序号                                 | 果用項目                                                                                                    | 1編号/名称                                                                                                    |                                          | 9.93                               | 执行单位                                 |                             | 果则方式                                    | HER                                                                                         | 截止日期                                      | ,                                                                                                    | 价单号                      |                                 | 影的状态                             |                         |
| 1                                  | test富兴燃料1220全流程制                                                                                              | Getoro 3                                                                                                    |                                          | 浙江浙朝富                              | 完燃料有限公司                              |                             | 编约                                      | 2024-1                                                                                      | 2-20 15:30                                |                                                                                                    |                          |                                 | 已報止                              |                         |
| 2                                  | P-MT-20241223-000001<br>test窗户燃料1223采购测试                                                                      | 1001                                                                                                    |                                          | HING                               | 決燃料有限公司                              |                             | 编阶                                      | 2024-1                                                                                      | 2-23 10:17                                |                                                                                                    |                          |                                 | 未服价                              |                         |
|                                    |                                                                                                    |                                                                                                    |                                          |                                    |                                      |                             |                                         |                                                                                             |                                           |                                                                                                    |                          | 共2条 <                           | 1 2 1                            | 10条/页                   |
|                                    |                                                                                                    |                                                                                                    |                                          |                                    |                                      |                             |                                         |                                                                                             |                                           |                                                                                                    |                          |                                 |                                  |                         |
|                                    |                                                                                                    |                                                                                                    |                                          |                                    |                                      |                             |                                         |                                                                                             |                                           |                                                                                                    |                          |                                 |                                  |                         |
|                                    |                                                                                                    |                                                                                                    |                                          |                                    |                                      |                             |                                         |                                                                                             |                                           |                                                                                                    |                          |                                 |                                  |                         |
|                                    |                                                                                                    |                                                                                                    |                                          |                                    |                                      |                             |                                         |                                                                                             |                                           |                                                                                                    |                          |                                 |                                  |                         |
|                                    |                                                                                                    |                                                                                                    |                                          |                                    |                                      |                             |                                         |                                                                                             |                                           |                                                                                                    |                          |                                 |                                  |                         |
|                                    |                                                                                                    |                                                                                                    |                                          |                                    |                                      |                             |                                         |                                                                                             |                                           |                                                                                                    |                          |                                 |                                  |                         |
|                                    |                                                                                                    |                                                                                                    |                                          |                                    |                                      |                             |                                         |                                                                                             |                                           |                                                                                                    |                          |                                 |                                  |                         |
|                                    |                                                                                                    |                                                                                                    |                                          |                                    |                                      |                             |                                         |                                                                                             |                                           |                                                                                                    |                          |                                 |                                  |                         |
|                                    |                                                                                                    |                                                                                                    |                                          |                                    |                                      |                             |                                         |                                                                                             |                                           |                                                                                                    |                          |                                 |                                  |                         |
|                                    |                                                                                                    |                                                                                                    |                                          |                                    |                                      |                             |                                         |                                                                                             |                                           |                                                                                                    |                          |                                 |                                  |                         |
|                                    |                                                                                                    |                                                                                                    |                                          |                                    |                                      |                             |                                         |                                                                                             |                                           |                                                                                                    |                          |                                 |                                  |                         |
|                                    |                                                                                                    |                                                                                                    |                                          |                                    |                                      |                             |                                         |                                                                                             |                                           |                                                                                                    |                          |                                 |                                  |                         |
|                                    |                                                                                                    |                                                                                                    |                                          |                                    |                                      |                             |                                         |                                                                                             |                                           |                                                                                                    |                          |                                 |                                  |                         |
|                                    |                                                                                                    |                                                                                                    |                                          |                                    |                                      |                             |                                         |                                                                                             |                                           |                                                                                                    |                          |                                 |                                  |                         |
|                                    |                                                                                                    |                                                                                                    |                                          |                                    |                                      |                             |                                         |                                                                                             |                                           |                                                                                                    |                          |                                 |                                  |                         |
|                                    |                                                                                                    |                                                                                                    |                                          |                                    |                                      |                             |                                         |                                                                                             |                                           |                                                                                                    |                          |                                 |                                  |                         |
|                                    |                                                                                                    |                                                                                                    |                                          |                                    |                                      |                             |                                         |                                                                                             |                                           |                                                                                                    |                          |                                 |                                  |                         |
|                                    |                                                                                                    |                                                                                                    |                                          |                                    |                                      |                             |                                         |                                                                                             |                                           |                                                                                                    |                          |                                 |                                  |                         |
|                                    |                                                                                                    |                                                                                                    |                                          |                                    |                                      |                             |                                         |                                                                                             |                                           |                                                                                                    |                          |                                 |                                  |                         |
|                                    |                                                                                                    |                                                                                                    |                                          |                                    |                                      |                             |                                         |                                                                                             |                                           |                                                                                                    |                          |                                 |                                  |                         |
|                                    |                                                                                                    |                                                                                                    |                                          | দি ব                               | 10./#1                               | के के                       |                                         | ETTE                                                                                        |                                           | F                                                                                                    |                          |                                 |                                  |                         |
|                                    |                                                                                                    |                                                                                                    |                                          | 图 1                                | 12 供                                 | 应商                          | 正在参                                     | ≶与项目                                                                                        | 列表                                        | 页                                                                                                    |                          |                                 |                                  |                         |
|                                    |                                                                                                    |                                                                                                    |                                          | 图 1                                | 12 供                                 | 应商                          | 正在参                                     | ≶与项目                                                                                        | 列表                                        | 页                                                                                                    |                          |                                 | /                                |                         |
|                                    |                                                                                                    |                                                                                                    |                                          | 图 1                                | 12 供                                 | 应商                          | 正在参                                     | ₅与项目                                                                                        | 列表                                        | 页                                                                                                    |                          |                                 | /                                | へ<br><i>注</i> 11.       |
| 223-000                            | D001】test阎兴感到12235                                                                                            | RMMLt001                                                                                                    |                                          | 图 1                                | 12 供                                 | 应商                          | 正在参                                     | ≶与项目                                                                                        | 列表                                        | 页                                                                                                    |                          |                                 | _                                |                         |
| 23-000                             | D001】test證光照明12238                                                                                            | RINXNEETOO 1                                                                                                    |                                          | 图 1                                | 12 供                                 | 应商                          | 正在参                                     | ₅与项目                                                                                        | 列表                                        | 页                                                                                                    |                          |                                 | $\langle$                        |                         |
| 223-000<br>1.报                     | 0001] test超兴燃料1223%<br>价物料明细 参数要求自                                                                            | RRANNETOO 1                                                                                                    |                                          | 图 1                                | 12 供                                 | 应商                          | 正在参                                     | ₅与项目                                                                                        | 列表                                        | 页                                                                                                    |                          |                                 | $\langle$                        |                         |
| :23-000<br>1.JR                    | 2001] test說光照料1223%<br>約1時時間 參数要求自<br>序号 如時編品                                                                 | 来联动社001                                                                                                    | *939                                     | <b>冬</b> 1                         | 12 供)                                | 应商                          | 正在参                                     | ⑸项目                                                                                         | 列表                                        | 页                                                                                                    | 交換                       | 1001264                         | 語価(KCAL/K                        | KG B                    |
| 23-000<br>1.报                      | 2001] test說光照目12238<br>約1%同時期<br>意受 寬裕編目                                                                      | (第)<br>(第)<br>(第)<br>(第)<br>(第)<br>(第)<br>(第)<br>(第)<br>(第)<br>(第)                                                                                                    | 来物数量                                     | <b>冬</b> 1                         | 866888                               | 应商                          | 正在参                                     | 5<br>5<br>5<br>5<br>5<br>5<br>5<br>5<br>5<br>5<br>5<br>5<br>5<br>5<br>5<br>5<br>5<br>5<br>5 | 列表                                        | 页<br>NBSAR                                                                                                    | 2%1                      |                                 | 把值(KCAL/K                        | KG)                     |
| :23-000                            | 0001] test版社版時1223の<br>統計時時期<br>適合 成件時間<br>、 1 100000002                                                      | 采购3%1±001 第 第                                                                                                    | <b>采购数量</b><br>6000                      | <b>冬</b> 1<br><sup>计量单位</sup><br>所 | 12供<br><sup>嚴低既設置</sup><br>600       | 应商<br><sup>13%</sup>        | 正在参<br>2 <sup>786</sup>                 | \$与项目<br>286xt<br>Faxe                                                                      | <b>列表</b><br>018英章<br>11111111            | 页<br>NBS&#<br>CCINBBE-PAJE-COLOGO                                                                                                    | 交號<br>2024-12-24         | 1頭区向<br>~ 2024-12-25<br>        | H值(KCAL/K<br>参数要求:25300          | <u>у</u><br>кај<br>иск. |
| 23-000                             | 0001] test設地紙用12238           約1時間期         例20日日           市場         現4時間目           2         1            | <b>和時期目的</b><br>(第一)<br>(第一)<br>(第)<br>(第)<br>(第)<br>(第)<br>(第)<br>(第)<br>(第)<br>(第 | <b>来预数量</b><br>6000                      | <b>冬</b> 1                         | 12 供)<br>Mittabellia                 | 应商<br><sup>被</sup>          | 正在参                                     | 5与项目<br>285x<br><sup>7928</sup>                                                             | <b>列表</b>                                 | 页<br>NBK6#<br>CC/IIII:-712-CC15000                                                                                                    | <b>交換f</b><br>2024-12-24 | <b>1城区间</b><br>~ 2024-12-25     | <u> 抽価(KCAL/K</u><br>參数要求:±5300  | <u>ка</u><br>ка         |
| 23-000                             | 0001] test說兴然時12238<br>約時時期期<br>参数要求の<br>第9<br>第9<br>1 00000002<br>近分年間                                       | 采购301001           g           燃料名称           重动31号           货数量小计:                                                                                                    | 来问题最<br>6000<br>0 时号                     | <b>冬</b> 1                         | 12 供)<br><sup>BRECHEZEE</sup><br>600 | <u></u><br>他<br>*<br>13%    | 正在参<br>us<br>broggica                   | <b>25555</b><br>平在258<br>Writ:0元                                                            |                                           | 页<br>NEK649<br>ccamea-94第-ccisooo                                                                                                    | 交號<br>2024-12-24         | 3週E60<br>~ 2024-12-25<br>实缴保证金。 | H@(KCAL/K<br>参数重示25300<br>juit:0 | ка) в<br>юк             |
| 223-000<br>1.j£                    | D0013 teet版出版明12233<br>名内容目期後<br>単数要子点<br>第9<br>第9<br>第9<br>第9<br>第9<br>第9<br>第9<br>第9<br>第9<br>第9            | <b>联時301</b><br>第<br><b>2010年3月</b><br>富动31号                                                                                                    | <b>梁振武梁</b><br>6000<br>毎10               | <b>冬</b> 1                         | 12 供)<br><sup>医组织成量</sup><br>600     | 应商<br><sup>804</sup><br>13% | 正在参<br><sup>298</sup><br><sup>298</sup> | <b>×550页目</b><br>▼2005<br>₩011:0元                                                           | <b>何他天空</b><br>而1011年10                   | 页<br>IBE84#<br>CCUIIIBL-PUII-CCIS000                                                                                                    | 交通<br>2024-12-24         | 1期区间<br>~ 2024-12-25<br>实觉保证金(  | H@(KCA/K<br>●歌歌永2500<br>小社:0     | кој 2<br>кој 2<br>0 љ   |
| 23-000<br>1.报                      | 0001] test語短期 (2233<br>(約約日期) (2015年6)<br>89 (110000002<br>1 10000002<br>展行中日                                 | (編集)(1001)<br>第<br>(編集)(1001)<br>第<br>(第<br>(第<br>(第<br>(第<br>(第))(1)(1)(1)(1)(1)(1)(1)(1)(1)(1)(1)(1)(1                                                                                                    | 来時間編<br>6000<br>0 時                      | <b>冬</b> 1                         | 12 供)<br><sup>医在机器</sup>             | 应商<br><sup>B24</sup><br>13% | 正在参                                     | 5<br>5<br>5<br>5<br>5<br>5<br>5<br>5<br>5<br>5<br>5<br>5<br>5<br>5<br>5<br>5<br>5<br>5<br>5 |                                           | 页<br>BBR849<br>CCIIIIB2-912-CCIS000                                                                                                    | 交號/i<br>2024-12-24       | 1期区间<br>~ 2024-12-25<br>实缴保证金。  | нщихсы/к<br>өдзельсээо<br>hit:0  | Х(с)<br>(ок)<br>Ол.     |
| 223-000<br>1.报<br>注意<br>1、1<br>2、3 | D001] teet版)/(部刊1223)<br>体的数量/の数量/<br>の数量<br>の数量<br>に<br>の数量<br>の数量<br>の数量<br>の数量<br>の数量<br>の数量<br>の数量<br>の数量 | <b>2時30011001</b><br>第<br>第<br>第<br>第<br>第<br>第<br>第<br>第<br>第<br>第<br>第<br>第<br>第<br>第<br>第<br>第<br>第<br>第<br>第                                                                                                    | 来商致量<br>6000<br>0 時<br>部目动振文井;<br>名文或删除; | <b>冬</b> 1<br><sup>计量单位</sup><br>两 | 12 供)<br><sup>服在我在跟</sup>            | 应商<br><sup>884</sup>        | 正在参<br><sup>218</sup><br><sup>218</sup> | \$ <b>与项目</b><br>\$\$\$\$\$\$<br><sup>〒42話</sup><br>10 <sup>元</sup>                         | <b>9</b> 列表<br><sup>008天22</sup><br>回2239 | 页<br>NB&#P</td><td>文號(<br>2024-12-24</td><td>1編区編<br>~ 2024-12-25<br>実態保证金。</td><td>H版(KCAL/K<br>中型要示2500<br>htt: 0</td><td>ка) 2<br>ка) 2<br>Ол.</td></tr><tr><td>223-000<br>1.报<br>上愿<br>1、<sup>2</sup><br>2、7<br>3、3</td><td>20001〕 test版出版目1223が     40秒回和     のの目示     のの目示     のの目示     のの目示     のの目示     のの目示     ののののの目示     のののののの目示     のののののの目示     のののののの目示     ののののの目示     のの目示     のの目示     のの目示     のの目示     のの目示     のの目示     のの目示     のの目示     のの目示     のの目示     のの目示     のの目示     のの目示     のの目示     のの目示     のの目示     のの目示     のののののの目示     のの目示     のののののの     ののののの     のののののの     のの目示     のののののの     のの目示     のの目示     のの目示     のののののの     ののののの     ののののの     ののののの     のののの     ののののの     のののののの</td><td>###wilt001           第           第           1           1           1           1           1           1           1           1           1           1           1           1           1           1           1           1           1           1           1           1           1           1           1           1           1           1</td><td>来時致量<br>6000<br>0 時<br>全部局計勝交評。<br>会認想要除;<br>会認想要除;</td><td>图 1<br>计量单位<br>吗<br>生效;<br>能频带;</td><td>12 供)<br><sup>服低低边面</sup></td><td>应商<br><sup>肥牢</sup><br>13%</td><td>で正在参<br>Pite<br>Mite<br>Strategiung</td><td>★与项目<br>2第5%<br>〒02第</td><td><b>列表</b></td><td>页<br>NBKRH<br>CONTER-PUTE-COSSOO</td><td>交策f<br>2024-12-24</td><td><b>3順区间</b><br>~ 2024-12-25<br>实缴保证金。</td><td>нщоксация<br>Файшальсоно<br>Juit:0</td><td>кај 2<br>кај 2<br>Ода</td></tr><tr><td>223-000<br>1.JR<br>1.a<br>2, 3<br>3, 3<br>4, 1</td><td>00013         testKUKWEF12235           2013         2015年3月           2015年3月         2015年3月           2015年3月         2015年3月           2015年3月         100000022           日本         1           1         100000022           日本         1           日本         1</td><td>(時期)は001           第           第           第           第           第           第           第           第           第           第           第           第           第           第           第           第           第           第           第</td><td>采购数量<br>6000 0 時 28回日动煙交井: 名式型時: 28支索貨幣(3) 第5次价(第1)</td><td><ul>     <li>         ····················         ······</td><td>12 供)<br>600</td><td>应商<br><sup>肥年</sup><br>13%</td><td>正在参<br>四<br>SPBS证</td><td>sshut<br>Taxm<br>Witi:0元</td><td></td><td>页<br>NBR存<br>CONTER-14世 COSSOO</td><td>र्छम<br>2024-12-24</td><td>3<b>周区局</b><br>- 2024-12-25<br>实缴保证金。</td><td>нарксан/к<br>фадара:5300<br>juit:0</td><td>ка)<br>р.д.</td></tr><tr><td>223-000<br>] 1.报<br>] 注题<br>1、2<br>2、5<br>3、5<br>4、1</td><td>D0013 teet版出(部所1223)     det版出(部所1223)     det版出(部所1223)     det版出(部所1223)     使用の     使用の     使用     使用     使用     使用     使用     使用     使用     使用     使用     使用     使用     使用     使用     使用     使用     使用      使用     使用     使用     使用</td><td>KRXWECOO1<br>第<br>型件在非<br>室3031号<br>长级数量小计:<br>集社时间前先完成<br>集, 前通过"参数<br>案, 对于不课足要</td><td>米売数量<br>6000<br>0 PB<br>200日は10022月<br>2000年時に<br>2000年時に、<br>2000年時に、<br>2000年時に、<br>2000年時に、<br>2000年時に、<br>2000年時に、<br>2000年時に、<br>2000年時に、<br>2000年時に、<br>2000年時に、<br>2000年時に、<br>2000年年の<br>2000年年の<br>2000年年の<br>2000年年の<br>2000年年の<br>2000年年の<br>2000年年の<br>2000年の<br>2000<br>2000</td><td>冬 1</td><td>12 供)<br>600</td><td>应商<br>8#</td><td>正在参<br>m<br>srestsiiii</td><td><u>\$</u>\$\$\$\$\$\$<br>₹2355<br>₹2025<br>Wilt:0元</td><td><b>008天22</b><br>(1825)2549</td><td>页<br>1884年</td><td>交照<br>2024-12-24</td><td>1順区局<br>~ 2024-12-25<br>实缴保证金·</td><td>нщосаци<br>●地理余=5300<br>小计:0</td><td>び<br>(G) 日<br>(KG) 日<br>(K</td></tr><tr><td>23-000<br>1.38<br></td><td>D001] teet80/低年12233     d013     d013</td><td>(現金)<br>(日本)<br>(日本)<br>(日本)(日本)(日本)(日本)(日本)(日本)(日本)(日本)(日本)(日本)</td><td>来物数量<br>6000<br>0 時<br>2005年9月30년(2月)<br>2005年9月30日<br>2015年9月30日<br>2015年9月30日<br>2015年9月30日<br>2015年9月30日<br>2015年9月30日<br>2015年9月31日<br>2015年9月31日<br>2015<br>2015<br>2015<br>2015<br>2015<br>2015<br>2015<br>2015</td><td>图 1</td><td>12 供)<br>600</td><td>应商<br><sup>88年</sup></td><td><b>产在参</b><br>25<br>成物保证者</td><td><b>x155%</b><br>平在文式<br>中心文式<br>一〇元</td><td><b>的版双型</b><br>成为2240</td><td>页<br>1884年<br>CONER-938-COSOOO</td><td>交號<br>2024-12-24</td><td><b>188259</b><br>~ 2024-12-25<br>实现保证金·</td><td>   曲個ocaux<br>   ●数图示1590<br>   551:0</td><td>ка)<br>юк.<br>Ол.</td></tr><tr><td>3-000<br>1.报<br>1.<br>1.<br>2.<br>3.<br>3.<br>3.<br>4.<br>1</td><td>00013 teetKU)(短期1223)           (約4時期)         ●20日本           市場         町時期           (1)         100000022           取付金税         市場           第2         1           第3         町時期           第4         1           第5         市場           第5         市場           10         10           10         10           10         10           10         10           10         10           10         10           10         10           <td</td><td>#第38世の01           第           第           第           第           第           第           第           第           第           第           第           第           第           第           第           第           第           第           第           第           第</td><td>米局致量<br>6000 0 時<br>8次成果時:<br>8次成果時:<br>8次成果時:<br>8次成果時:<br>8次成果時:<br>8次成果時:<br>8次成果時:<br>8次成果時:<br>8次成果</td><td><ul>     <li>         (支) 1      </li>     <li>         (注意) 1      </li>     <li>         (注意) 1      </li>     <li>         (注意) 1      </li> </ul></td><td>12 供)<br>600</td><td>应商<br><sup>80年</sup><br>13%</td><td>Pa<br>un<br>gategyand</td><td>ま<b>与</b>项目<br>2000<br><sup>平会2日</sup></td><td></td><td>页<br>胞标<br>comme-num-cossee</td><td>交票I<br>2024-12-24</td><td>1<b>周辺紀</b><br>~ 2024-12-25<br>実態保证金·</td><td>нарсса/к<br>Фазельзоо<br>bit:0</td><td>ка) т.<br>) т.</td></tr><tr><td>3-000<br>1.报<br>1.<br>1.<br>2.<br>3<br>3<br>4、<br>1</td><td>2001] test設け使用12233<br>(44時間時間) 学品型下点<br>本型<br>本型<br>一型<br>一型<br>一型<br>一型<br>一型<br>一型<br>一型<br>一型<br>一型<br>一</td><td>KIRAWILTOOT<br>(2)<br>10<br>10<br>10<br>10<br>10<br>10<br>10<br>10<br>10<br>10<br>10<br>10<br>10</td><td>米物数量<br>6000<br>0 PB<br>参数の差時:<br>支援不動向:<br>500 元子<br>支援の差時:<br>500 元子<br>500 元子<br>500 元<br>500 元<br>500<br>500 元<br>500 元<br>500 元<br>500 元<br>500 元<br>500 元<br>500 元<br>500 元<br>500 元<br>500 元<br>500 元<br>500 元<br>500 元<br>500 元<br>500 元<br>500 元<br>500 元<br>500 元<br>500 元<br>500<br>500<br>500<br>500<br>500<br>500<br>500<br>500<br>500<br>50</td><td>图 1</td><td>12 供)<br>600</td><td>应商<br><sup>884</sup></td><td>Pa<br>un<br>Restrict</td><td><b>5日项目</b><br>28000<br><sup>〒62日</sup><br>10元</td><td></td><td>页<br>1884年</td><td>2014-12-24</td><td>3<b>88260</b><br>- 2024-12-25<br>实物保证金</td><td>нфосали<br>өдіі<br>hit:0</td><td>Kaj P<br>Kaj P</td></tr><tr><td>23-000<br>1.服<br>1、日<br>2、5<br>3、3<br>4、1</td><td>2001] test版出版目2233<br>(1) 1 1 1 1 1 1 1 1 1 1 1 1 1 1 1 1 1 1</td><td>R#SMILTOO1<br>第<br>第<br>第<br>第<br>第<br>第<br>第<br>第<br>第<br>第<br>1<br>第<br>1<br>第<br>1<br>第<br>1<br>第<br>1<br>第<br>1<br>第<br>1<br>第<br>1<br>第<br>1<br>第<br>1<br>第<br>1<br>第<br>1<br>第<br>1<br>第<br>1<br>第<br>1<br>第<br>1<br>第<br>1<br>第<br>1<br>第<br>1<br>第<br>1<br>第<br>1<br>9<br>1<br>1<br>9<br>1<br>1<br>1<br>1<br>1<br>1<br>1<br>1<br>1<br>1<br>1<br>1<br>1</td><td>来物理編<br>6000<br>0 時<br>8回前時度交評:<br>3回本書情報: 55<br>3回本書情報: 55<br>3回本書情報: 55<br>3回本書情報: 55<br>3回本書情報: 55<br>3回本書情報: 55<br>3回本書情報: 55<br>3回本書情報: 55<br>30<br>55<br>30<br>55<br>30<br>55<br>30<br>55<br>30<br>55<br>30<br>55<br>30<br>55<br>30<br>55<br>30<br>55<br>55<br>55<br>55<br>55<br>55<br>55<br>55<br>55<br>55<br>55<br>55<br>55</td><td>王     1   (1) (1) (1) (1) (1) (1) (1) (1) (1) (1)</td><td>12 供)<br><u>Seense</u><br>500</td><td>应商<br><sup>WPP</sup><br>13%</td><td>PB<br>PB<br>RPBQREA</td><td><b>28500</b><br>マセンボ<br>小い计:0元</td><td><b>008788</b><br>1055280</td><td>页<br>1882年<br>CONTER-19月1 COSSOO</td><td>交類i<br>2024-12-24</td><td>1期区间<br>- 2024-12-25<br>实缴保证金。</td><td>   ●周田(CAL/K<br>   ●記録示::5300<br>   53寸:0</td><td>Ka)</td></tr><tr><td>23-000<br>1.iR</td><td>2001] teet版)/(部長1223)<br>(計算数:1998)</td><td>KR3MILT001<br>(2)<br>(2)<br>(2)<br>(2)<br>(2)<br>(2)<br>(2)<br>(2)<br>(2)<br>(2)</td><td>米融設量<br>6000<br>0 時<br>2000日20時空中:<br>8年の回動時:<br>8年の回動時:<br>8年の回動時:<br>8年の回動時:<br>8年の回動時:<br>8年の回動時:<br>8年の回動時:<br>8年の回動時:<br>8年の回動時:<br>8年の回動時:<br>8年の回動時:<br>8年の回動時:<br>8月の回動時:<br>8月の日:<br>8月の日:<br>8月<br>(1)日日:<br>8月)<br>8月の日:<br>8月<br>(1)日日:<br>8月)<br>8月<br>(1)日日:<br>8月)<br>8月<br>(1)日日:<br>8月)<br>8月<br>(1)日日:<br>8月)<br>8月<br>(1)日日:<br>8月)<br>8月<br>(1)日日:<br>8月)<br>8月<br>(1)日日:<br>8月)<br>8月<br>(1)日日:<br>8月)<br>8月の(1)日)<br>8月<br>(1)日)<br>8月)<br>8月の(1)日)<br>8月の(1)日)<br>8月の(1)日(1)日)<br>8月の(1)日)<br>8月の(1)日)<br>8月0(1)日)<br>8月0(1)10000000000000000000000000000000000</td><td>(子) 1<br>(注意)<br>(注意)<br>(注意)<br>(注意)<br>(注意)<br>(注意)<br>(注意)<br>(注意)</td><td>12 供】<br>600</td><td>应商<br><sup>80年</sup><br>13%</td><td>Pre<br>un<br>Strateure</td><td><u>x₩n</u><br>₹608<br>Wilt:0元</td><td></td><td>页<br>NBK在</td><td>2024-12-24</td><td><b>1000年</b><br>- 2024-12-25<br>実際保证金。</td><td>нщосалж<br>Фадажь530<br>hit:0</td><td>く<br>(KG)<br>(KC)<br>の元</td></tr><tr><td>223-000<br>1.1#</td><td>D001] teet版/成年12233      体的目初      使用      使用       使用      使用</td><td>KRANELTOO1<br>(学)<br>(学)<br>(学)<br>(学)<br>(学)<br>(学)<br>(学)<br>(学)<br>(学)<br>(学)</td><td>米約25日<br>6000<br>0 P5<br>20月日の間交子:<br>20月日の間交子:<br>20月日の間交子:<br>20月日の間交子:<br>20月日の間交子:<br>20月日の間交子:<br>20月日の間交子:<br>20月日の間交子:<br>20月日の間交子:<br>20月日の間交子:<br>20月日の間交子:<br>20月日の間交子:<br>20月日の間交子:<br>20月日の間の<br>20月日の間の<br>20月日の間の<br>20月日の間の<br>20月日の目の<br>20月日の目の<br>20月日の目の<br>20月日の目の<br>20月日の目の<br>20月日の<br>20月日<br>20月日の<br>20月日<br>20月日<br>20月日<br>20月日<br>20月日<br>20月日<br>20月日<br>20月日</td><td>(子)     1       11日年空     1       11日年空     1<</td><td>12 供)<br><u>866688</u><br>600</td><td>应商<br>8#</td><td>Pa<br>de<br>Reaction</td><td>255.00<br>742.81<br>(小计:0元</td><td></td><td>页<br>1884年<br>CONER-9世-COSOO</td><td>文明<br>2004-12-24</td><td>1勝区间<br>- 2024-12-25<br>实物保证金。</td><td>■細ocaux<br>●数重ま:5300<br>込計:0</td><td>びります。<br>KG) 1<br>の CC</td></tr><tr><td>1223-000<br>1.1<br>1.1<br>1.2<br>2, 5<br>3, 3<br>4, 1</td><td>2001] teet版出版目12233<br>体化数目期間</td><td>(現金)(1001)<br>(第一)<br>(第一)<br>(第一)(100)<br>(第二)(100)<br>(第二)(100)<br>(100)<br>(1</td><td>米局数量<br>6000<br>0 時<br>6300目初度交升<br>8300回時:<br>5375首(1)<br>5300回時;<br>5375首(1)<br>5300回時;<br>5375首(1)<br>5300回時;<br>5375首(1)<br>5300回時;<br>5375首(1)<br>5300回時;<br>5300回時;<br>5300<br>5300<br>5300<br>5300<br>5300<br>5300<br>5300<br>530</td><td>王 1<br>(1)<br>(1)<br>(1)<br>(1)<br>(1)<br>(1)<br>(1)<br>(1)<br>(1)<br>(1</td><td>12 供】<br>600</td><td>应商<br>84</td><td>Pa<br>un<br>geograd</td><td><u> またり</u> 項目<br><u> またり</u> て<br><sup> 一</sup> な 田</td><td><b>()他天至</b><br>()()()()()()()()()()()()()()()()()()()</td><td>页<br>NBR&#<br>CONTERPAIR - COSSOO</td><td><b>오明</b><br>2024-12-24</td><td><b>18055年</b><br>- 2024-12-25<br>实物保证金。</td><td>нщоссы/х<br>өзшель:5300<br>lsit:0</td><td></td></tr><tr><td>1223-000</td><td>D001] teet80/低年12233     d1</td><td><ul>     <li>(時期))))</li>     <li>(日本))</li>     <li>(日本))</li></td><td><ul>     <li>925(第3年)</li>     <li>900</li>     <li>900</li>     <li>91</li>     <li>91</li></td><td><ul>     <li>王 1</li>     <li>田田市</li>     <li>田田市</li>     <li>田田</li>     <li>田田</li>     <li>田</li>     <li>田田</li>     <li>田田</li>     <li>田田</li>     <li>田</li>     <li>田</li>     <</td><td>12 供】<br>600</td><td>应商<br>888</td><td>Pa<br>us<br>Respired</td><td><b>メガカレ</b><br>マロンボ<br>(小け:0元</td><td></td><td>页<br>1888年<br>COLUER-中田-COSSOO</td><td>\$381<br>2024-12-24</td><td>1<b>期区间</b><br>- 2024-12-25<br>実燈保证金</td><td>http://www.angle.com/angle.com/ang</td><td>Kaj P<br>Roc.</td></tr><tr><td>1223-000</td><td>D001] test版以低新12235           Schellstam           参照           原母           原母           原母           第日           第日</td><td>《最少期止001<br>算<br>算符支持<br>实行的14<br>实行的14<br>实行的14<br>实行的14<br>实行的14<br>的时间的14<br>的时间的14<br>来》<br>为于不满足要</td><td>#第8255章<br>6000<br>0 時<br>82256年3月<br>82255年3月<br>8225年3月<br>8235年3月<br>8255年3月<br>8255年3月<br>8255年3月<br>8255年3月<br>8255年3月<br>8255年3月<br>8255年3月<br>8255年3月<br>8255年3月<br>8255年3月<br>8255年3月<br>8255年3月<br>8255年3月<br>8255年3月<br>8255年3月<br>8255年3月<br>8255年3月<br>8255年3月<br>8255年3月<br>8255年3月<br>8255年3月<br>8255<br>8255<br>8255<br>8255<br>8255<br>8255<br>8255<br>825</td><td><b>冬</b>1<br>(1999)<br>(1997)<br>(1997)<br>(19</td><td>12 供】<br><u>@et.et.caa</u><br>600</td><td>应商<br>894</td><td><b>产店在参</b></td><td>まち项目<br>28508<br><sup>平会2日</sup></td><td><b>018天王</b><br>雨2713年0</td><td>页<br>NB1647P<br>CCONTER-PUT COSSOO</td><td><b>रहा</b><br>2024-12-24</td><td>3<b>3066</b><br>- 2024-12-25<br>实现保证金</td><td>нарсан/х<br>елетальська<br>hit: <u>о</u></td><td>KO COCC</td></tr><tr><td>1223-000</td><td>D001] teet設出版目12233</td><td>FB(W)WELDO1<br>第<br>第<br>第<br>第<br>第<br>第<br>第<br>第<br>第<br>第<br>第<br>第<br>第<br>第<br>第<br>第<br>第<br>第<br>第</td><td>米約25歳<br>6000<br>0 時<br>2000時<br>2000<br>2000<br>2000<br>2000<br>2000<br>2005<br>2000<br>2000<br>200</td><td></td><td>12 供)<br>600</td><td>应商<br>88年<br>13%</td><td>Pite<br>山市<br>RentsFilled</td><td><u>2800</u><br>₹228<br>₩</td><td></td><td>页<br>1888年<br>CONER-PAIL-COSCO</td><td><b>2014</b><br>2024-12-24</td><td>11889<br>- 224425<br>実際保証金</td><td>надосан,и<br>өлджэх 5300<br>juit:0</td><td>NG RC DR</td></tr><tr><td>1223-0000</td><td>00013         test版以低更12235           第日         第日           第日         第日           第日         第日           第日         第日           第日         1           1         10000002           現代小台目         第日           第二         1           第二         1           1         1           1         1<</td><td>K現分HatoO1<br>(7)<br>東京319<br>北京319<br>北<br>319<br>北<br>319<br>北<br>319</td><td></td><td>图 1<br>H量单位<br>元<br>生状:<br>細胞()<br>法()</td><td>12 供】<br>600</td><td>应商<br>8<b>8</b></td><td><b>アル<br>いろ</b><br>成地保证会</td><td>まち项目<br>*****<br>*****</td><td><b>(小紙双型</b><br>用1022年10</td><td>页<br>1888年<br>CONTER-1918-COSOOO</td><td><b>द्राहा</b><br>2024-12-24</td><td>3<b>1855日</b><br>- 2004-17-25<br>实物保证金</td><td>нарссация<br>екстральсово<br>bit: 0</td><td>ка<br>ка<br>л.</td></tr><tr><td>223-000</td><td>2001] teet版)/(部刊1223)<br>(計算用)<br>(計算用)<br>(本)<br>(本)<br>(本)<br>(本)<br>(本)<br>(本)<br>(本)<br>(本</td><td>KROWELDOO1<br>(1)<br>(1)<br>(1)<br>(1)<br>(1)<br>(1)<br>(1)<br>(1)<br>(1)<br>(1</td><td><b>宇知玉田</b><br>6000<br>0 時日<br>2008年8月<br>2008年8月<br>2008年8月<br>2008年8月<br>2018年7月<br>2018年7月<br>2018<br>2018<br>2018<br>2018<br>2018<br>2018<br>2018<br>2018</td><td><b>夜</b> 1<br>1999年<br>何<br>生気:<br>注意:</td><td>12 供)<br>600</td><td>应商<br>88年<br>13%</td><td>Pe<br>un<br>Restrict</td><td><u>2890</u>€<br>▼608<br>Wilt:0元</td><td></td><td>页<br>NBS在<br>COERE-ARE-COSCO</td><td>交照4<br>2024-12-24</td><td>11週5月<br>- 2024-12-25<br>実際保证金</td><td>нфоссыля<br>Фабральзао<br>hit:0</td><td>NO REAL</td></tr><tr><td>3-000<br>1.报</td><td>2001] teetiki/(版刊223)<br>体的第日初<br>本9<br>本9<br>本9<br>本9<br>本9<br>本9<br>本9<br>本9<br>本9<br>本9</td><td>(現金)(1000)<br>(100)<br>(1</td><td>平規書館 6000 0時 10時 10時 10時 10時 10時 10時 10時 10時 1</td><td><b>冬</b>1<br>1990<br>5<br>5<br>5<br>7<br>5<br>7<br>5<br>7<br>5<br>7<br>5<br>7<br>5<br>7<br>5<br>7<br>5<br>7<br>7<br>7<br>7<br>7<br>7<br>7<br>7<br>7<br>7<br>7<br>7<br>7<br>7<br>7<br>7<br>7<br>7<br>7<br>7</td><td>12 供)<br>600</td><td>应商<br>1995</td><td>PB<br>DB<br>RPBQUES</td><td><b>28570</b>日<br>7423日<br>Whit:0元</td><td><b>(小時東空</b><br>雨55256)</td><td>页<br>88829<br>CONTER-1915 COSSOO</td><td>2024-12-24</td><td>1985年<br>- 2004-17-25<br>- 実物保证金</td><td>нщосация<br>езини</td><td>(40)<br>(40)<br>(7)<br>元</td></tr><tr><td>000<br>(<br>(<br>(<br>(<br>(<br>(<br>(<br>(<br>(<br>(<br>(<br>(<br>(</td><td>1         test/80/00011223/0           (第日時間)         ●丸豆子介           (第日)         1           1         1           1         1           1         1           1         1           1         1           1         1           1         1           1         1           1         1           1         1           1         1           1         1           1         1           1         1           1         1           1         1           1         1           1         1           1         1           1         1           1         1           1         1           1         1           1         1           1         1           1         1           1         1           1         1           1         1           1         1           1         1           1         1           <</td><td>(現金)(1001)<br>(第一)<br>(第一)<br>(第一)(100)<br>(第一)(100)<br>(100)<br>(100)<br>(1</td><td>来助五星<br>6000<br>0 時<br>5月11日(現在2月17日)<br>5月11日(現在2月17日)<br>5月11日(日本1月17日)<br>5月11日(日本1月17日)<br>5月111日(日本1月17日)<br>5月111日(日本1月17日)<br>5月111日(日本1月17日)<br>5月1111(1)<br>5111(1)<br>5111(1)<br>5111(1)<br>5111(1)<br>5111(1)<br>5111(1)<br>5111(1)<br>5111(1)<br>5111(1)<br>5111(1)<br>5111(1)<br>5111(1)<br>5111(1)<br>5111(1)<br>5111(1)<br>511(1)<br>511(1)<br>51(</td><td><b>夜</b> 1<br>1日第9位<br>元<br>二<br>二<br>二<br>二<br>二<br>二</td><td>12 供)<br>600</td><td>应商<br>88<b>年</b><br>13%</td><td>PB<br>UR<br>APB(UI)</td><td>±<br><u> ま</u><br>5<br>5<br>5<br>5<br>5<br>5<br>5<br>5<br>5<br>5<br>5<br>5<br>5</td><td></td><td>页<br>NBR&#<br>CONTERPAYER - COSSOO</td><td><b>오</b>第1<br>2024-12-24</td><td>2004-12-25<br>实现保证金</td><td>нщоссы/х<br>ездер:2500<br>lsit:0</td><td>nn nn nn nn nn nn nn nn nn nn nn nn nn</td></tr></tbody></table> |                          |                                 |                                  |                         |

图 13 供应商报价页

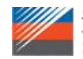

用户操作手册

•

ŽIII.

| <u>≡</u> • ← [P-MT-20241                                                                 | 223-000001] test新兴燃日1223平构州                                                               | :001                                                    |                        |                 |                                                                    |                                                                                                    | Ťiu. |
|------------------------------------------------------------------------------------------|-------------------------------------------------------------------------------------------|---------------------------------------------------------|------------------------|-----------------|--------------------------------------------------------------------|----------------------------------------------------------------------------------------------------|------|
| 9<br>9<br>9<br>9<br>9<br>8<br>9<br>8<br>8<br>9<br>8<br>9<br>8<br>9<br>80<br>87<br>7<br>9 | 1.版行物計算程<br>本号 第24版日<br>二 1 10000000 1<br>服行単代系統                                          | 新增限的<br>1.基本信息<br>型种名称: 因功31号<br>最低供应题: 600 呵<br>2.接份信息 | 2                      |                 | 螺柳编码: 100<br>宋明朝政祖: 600                                            | 0000002<br>0 #E                                                                                                    |      |
| 0 () #3962<br>0<br>2<br>3<br>0<br>4                                                      | 注意:<br>1、本词版中最示的报价信息,将在1<br>2、对于无效规定的,确实报告者起来。<br>3、项目的指标参数的Y和图象, 3<br>4、通行指绘集采用力的报价要求, 3 | * 产地<br>交話地信<br>* 供送数量                                  | 第四部合約<br>第編入交付約4<br>目前 | м.              | * 交流方式                                                             | (第四日本): (11日本): (1101年): (111日本): (111日本): (111日本): (111日本): (111日本): (111日本): (111日本): (111日本): (111日本): (111日本): (111日本): (111日本): (111日本): (111日本): (111日本): (111日本): (111日本): (111日本): (111日本): (111日本): (111日本): (111日本): (11101年): (11101年): (11101年): (11101年): (11101年): (11101年): (11101年): (11101年): (11101015): (11101015): (1110105): (1110105): (1110105): (1110105): (1110105): (1110105): (1110105): (1110105): (1110105): (1110105): (1110105): (1110105): (1110105): (1110105): (1110105): (1110105): (1110105): (1110105): (1110105): (1110105): (1110105): (1110105): (1110105): (1110105): (1110105): (1110105): (111015): (111015): (111005): (1 |      |
| 9                                                                                        |                                                                                           | 附件<br>3.煤种参数<br>* KCAL-热读-KCAL/KG<br>* SAD-班-%          | 上原由上侵                  | ] 下使的计规定(, jböt | *png:*,pdf)                                                        |                                                                                                    |      |
|                                                                                          |                                                                                           | AD-友分-%                                                 |                        |                 | 2月<br>(19)<br>(19)<br>(19)<br>(19)<br>(19)<br>(19)<br>(19)<br>(19) | ●20回示: ± 0 %:                                                                                                    |      |

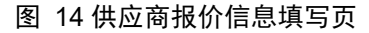

| 房号  | 採种编码      | 维持名称  | 89    | 数量编差<br>(%) | 發低供突数量 | 计量单位 | 税率% | 产物                 | 交货方式 | 交货地点 | 价格类型 | 指数名称              | 23 |
|-----|-----------|-------|-------|-------------|--------|------|-----|--------------------|------|------|------|-------------------|----|
| :10 | 100000002 | 富动31号 | 6000  | 10          | 600    | 15   | 13  | 山西                 | 平台交费 | 兰溪电厂 | 描数挂钩 | CCI摄数-内质-CCI5000  | 20 |
| 1-1 |           |       | 参数类型: | KCAL (約倍)   |        |      | 参数  | 要求: ≥ 5300 KCAL/KG |      |      |      | 典型值: 5500 KCAL/KG | G  |
| 1-2 |           |       | 争政类型  | SAD (81)    |        |      |     | 參数要求: <u>56%</u>   |      |      |      | A型语:              |    |
| 1-3 |           |       | 多数类型  | AD (灰分)     |        |      |     | ●数要求:28%           |      |      |      | 典型道:              |    |
|     |           |       |       |             |        |      |     |                    |      |      |      |                   |    |
|     |           |       |       |             |        |      |     |                    |      |      |      |                   |    |

#### 图 15 需求方煤种参数要求详情查询页

| 购公告  | 采购单位 | 18. 1     | 采购公告      |       |                  |            |        |      |           |                    |      |                       |           | Str.              |            |
|------|------|-----------|-----------|-------|------------------|------------|--------|------|-----------|--------------------|------|-----------------------|-----------|-------------------|------------|
|      | 0    | 项目值度      | L.        |       |                  |            |        |      |           |                    |      |                       |           | V TX              |            |
| 核人信息 | 寻透   | 伊姆马       |           | P     | -MT-20241223-    | 000001     |        |      |           | 寻源单名称              |      | test富兴燃料1223采用        | S2R8:6001 | <b>\</b> 4        | the        |
| 价大厅  | 是召   | 省内业务      |           | 9     | 讷                |            |        |      |           | 导源方式               |      | 词价                    |           |                   | ~          |
|      | 公开   | /啟请       |           | 2     | : <del>Л</del>   |            |        |      |           | 合同签约单位             |      | 采购单位签订                |           |                   |            |
| 购结果  | 采购   | 単位        |           | 8     | 江浙能富兴燃料          | 有限公司       |        |      |           | 采购单位联系人            |      | Sec.                  |           |                   |            |
|      | 联系   | 电话        |           |       |                  |            |        |      |           | 的箱                 |      | and the second second |           |                   |            |
|      | 采购   | 单位地址      |           |       |                  |            |        |      |           |                    |      |                       |           |                   |            |
|      | 39.8 | 强制上传应答文件  |           |       | i                |            |        |      |           |                    |      |                       |           |                   |            |
|      | 0    | ① 行项目信息   |           |       |                  |            |        |      |           |                    |      |                       |           |                   |            |
|      |      | 序号        | 煤种编码      | 煤种名称  | 数量               | 数量编差       | 最低供贷数量 | 计量单位 | 税率%       | 产地                 | 交货方式 | 交货地点                  | 价格类型      | 指数名称              | 交货开始日期     |
|      | ~    | 1         | 100000002 | 富动31号 | 6000             | 10         | 600    | 99   | 13        | 山西                 | 平台交货 | 兰渡电厂                  | 捐数挂钩      | CCI指数-内贸-CCI5000  | 2024-12-24 |
|      |      | 1-1       |           |       | 参数类型:            | KCAL (祢值)  |        |      | 参数        | 更求: ≥ 5300 KCAL/KG |      |                       |           | 典型值: 5500 KCAL/KG |            |
|      |      | 1-2       |           |       | 参数误型             | : SAD (碼)  |        |      |           | 参数要求:              |      |                       |           | 典型值:              |            |
|      |      | 1-3       |           |       | 参数供益             | {: AD (灰分) |        |      |           | 参数要求: と8%          |      |                       |           | 典型值:              |            |
|      |      | 1211:00   | i.        |       |                  |            |        |      |           |                    |      |                       |           |                   |            |
|      |      | - ALLINGO |           | 24    | 24 12 22 10-17   |            |        |      |           | (III)              |      | £                     |           |                   |            |
|      | 1840 | Riter-Lea |           |       | 2024-12-23 10:17 |            |        |      | 报价有效期 (天) |                    | -    |                       |           |                   |            |

图 16 采购公告详细内容查询页

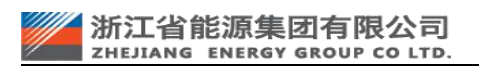

 $\wedge$ 

### 3.2.3. 已完成项目

煤炭供应商可在"煤炭采购询价-已完成项目"页签下查询所有已结束的煤炭询价采购

| 坝目(如图 17 |
|----------|
|----------|

| • 收起导航           | 1 | 已完成  | 项目                                                |                                                  |       |              |      |          |       | < 7  | 1 act   |
|------------------|---|------|---------------------------------------------------|--------------------------------------------------|-------|--------------|------|----------|-------|------|---------|
| <b>询</b> 价 ~     | 2 | 调杂件  |                                                   |                                                  |       |              |      |          |       |      | 東田道設置は  |
| 煤炭采购间价 个         |   | 國項目編 |                                                   | 项目名称 清编入采购项目名称                                   | 是否中标  | · 清选择 、 报价单句 | 1000 | 服价单号     |       |      |         |
| 可参与项目            | 2 | 跑结果  |                                                   |                                                  |       |              |      |          |       |      | 1 22    |
| 正在参与项目           |   | 序号   | 采购质良编号/名称                                         | 采购执行单位                                           | 采购方式  | 报价单号         | 是言說际 | 终止采购     | 过期未接受 | 是言中际 | 2012    |
| 已完成项目<br>竞争性谈判 ~ |   | 1    | P-MT-20241125-000001<br>制酸世現20241125-1641         | 浙江浙皖兰溪发电有限责任公司                                   | 1017  |              | -    | 8        | -     | -    | (26)    |
| 单一来源    ~        |   | 2    | P-MT-20241125-000002<br>BHB世現1125-1832            | 浙江浙總兰減发电有限责任公司                                   | 1007  |              | Ŧ    | =        | 龙     | =    | (20.45) |
| 直接采购 ~ /         |   | 3    | P-MT-20241127-000001<br>₩02世現11270956             | 派工派做兰派发电有限责任公司                                   | 3057  |              | 51   | M        | 2     | 100  | (10:45) |
| 度旧物资完价 ~         |   | 4    | P-MT-20241203-000007<br>部例题料1203test2             | 派工制的数字科技有限公司                                     | 3007  |              | 10   | H        | 5     | 10   | (22.45) |
| 和2021年<br>合同签章管理 |   | 5    | P-MT-20241204-000003<br>3MBB0920241204-jh-test02  | 派王斯的数字科技有限公司                                     | 10017 |              | 100  | No.      | 2     | 10   | (18146) |
| 协同管理-供应商 ~       |   | 6    | P-MT-20241205-000004<br>mi/d8941205kest002        | 派江洲的数字科波利限公司                                     | 30037 |              | 90   | No.      | NO.   | 104  | (10.06) |
|                  |   | 7    | P-MT-20241206-000001<br>3MBBDF20241206-jh-tesst01 | 派江浙皖数学科政有限公司                                     | 3007  |              | 101  | No.      | 2     | 10   | (18:46) |
|                  |   | 8    | P-MT-20241209-000005<br>mi/-38941209test2         | 3代13年6月20月1日1月1日1日1日1日1日1日1日1日1日1日1日1日1日1日1日1日1日 | 1007  |              | 81   | -        | п     | π    | (866)   |
|                  |   | 9    | P-MT-20241210-000001<br>窗光館料1210test1             | 361366200844708公司                                | 1986  |              | 11   | <b>a</b> | m     | π    | (22.45) |
|                  |   | 10   | P-MT-20241210-000002<br>御光總H1210test2             | 新江新館園小總科和開公司                                     | 1997  |              | Ħ    | -        | -     | =    | (22.43) |

图 17 供应商已完成项目列表页

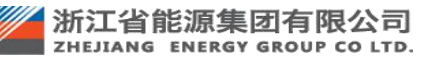

## 4. 常见问题

| 浙江省能源集团<br>ZHEJIANG ENERGY GI | ]有限公司<br>ROUP CP LTD.     |                              |     | 低碳供      | 边路 供应的融资 ; | 5882¥ 🤇 | RHPD7 20082     | 2司 ~ 1週出登录 一工作台 |
|-------------------------------|---------------------------|------------------------------|-----|----------|------------|---------|-----------------|-----------------|
| · 收起导航                        | <b>1</b> A+50             | 2 联系人信息                      | 8   | 企业资质     | 4 主要:      | 比绩      |                 | AN REAL ROOM    |
| 编辑中报材料                        | 1. 基本信息                   |                              |     |          |            |         |                 | 1 Star          |
|                               | * 供应商类型                   | ○ 番选供应简 ● 浙船供应简              |     |          |            |         |                 | AL AL           |
|                               | * 单位注册地                   | 大陆内 > 中国                     |     | * 机构类型   | 其他有限公司     | (上市)    |                 | 'E              |
|                               | * 供应商名称                   | 请输入供应网络称 0/500               |     |          |            |         |                 |                 |
|                               | *统一社会信用代码                 | 请输入合法资质编码统一社会信用 0/20         |     |          |            |         |                 |                 |
|                               | *注册资本 (万元)                |                              | 200 | * 市场中    | 人民币        |         |                 |                 |
|                               | * 实缴资本 (万元)               |                              | 200 |          |            |         |                 |                 |
|                               | * 企业性质                    | 调整企业                         |     | * 单位成立日期 | 2011-08-10 |         |                 |                 |
|                               | *法人                       | 请输入法人 0/40                   |     | *法人证件类型  | 身份证        |         |                 |                 |
|                               | * 法人身份证号                  | 请输入证件号码                      |     | *法人证件复印件 | こ 上传文      | 件上传播。   | t; (.jpg,*.pdf) |                 |
|                               | * 供应商分类<br>(可多语、请上传相应的业绩) | ☑ 報道商 □ 贸易商 □ 工程 □ 服务 □ 法律专项 |     |          |            |         |                 |                 |
|                               | * 主营业务/产品                 | 词输入主营业务/产品                   |     |          |            |         |                 | 0/500           |
|                               | *单位联系地址                   | 广东儋/深圳市/福田区                  |     | 游输入      |            |         |                 |                 |
|                               |                           | 996A                         |     |          |            |         |                 |                 |
|                               |                           | [                            | 保存  | 下一步      |            |         |                 |                 |

问题 1: 填写供应商信息时,供应商分类中没有"煤炭供应商"的选项怎么办?

#### 图 18 常见问题 1-供应商注册界面无煤炭供应商选项

#### 处理方法:

- 1) 清除浏览器缓存,或使用浏览器无痕模式,或更换浏览器;
- 2) 访问浙能智慧供应链一体化平台: <u>https://zsrm.zjenergy.com.cn/;</u>
- 3) 从首页右侧"业务模块"进入"煤炭专区",如下图:

| ZHEJIANG ENERGY GROUP CP LTD.                                                                                                    | 日志氏四                                    |              | ¥1.0         | CCR                                                                |       |        | -        |
|----------------------------------------------------------------------------------------------------|-----------------------------------------|--------------|--------------|--------------------------------------------------------------------|-------|--------|----------|
| 首页 招标项目信息 采购                                                                                                    | 项目信息 煤炭等                                | 段购信息 再生资源宽价信 | □思 ◆ 供应商公示 ◆ | 政策法规                                                               | 关于我们  | 2 🕮    | 🔏 注册     |
|                                                                                                    |                                         |              |              |                                                                    |       |        | Left Sec |
|                                                                                                    |                                         | 2精彩          |              | 命闪步                                                                | Ŭ     |        |          |
| 通知公告                                                                                                    |                                         |              |              | <b>650</b>                                                         | 业务模块  |        |          |
| · 浙能智慧供应链一体化平台供应商微信小程序功                                                                                                    | 1月21上《范围知                               |              |              |                                                                    |       |        | -        |
| · 2025年3月15日 (周六) 平台停机總护通知                                                                                                    |                                         |              |              | 2025-03-14                                                         | (HE)  | 210    |          |
| 2025年浙船集团法律服务机构备选库新增律所                                                                                                    | 公告                                      |              |              | 2025-02-28                                                         | 0,220 | 0, 200 | ÷.       |
| - 2025年浙船集团法律服务机构备选库公开征集公                                                                                                    | 25                                      |              |              | 2025-01-10                                                         | 招标采购  | 非招标采购  | 协同管理     |
| · 浙能智慧供应链一体化平台爆炭采购专区上线通                                                                                                    | 倁                                       |              |              | 2024-12-31                                                         |       |        |          |
| · 2024年12月10日 (周二) 平台升级维护通知                                                                                                    |                                         |              |              | 2024-12-05                                                         | 18    | NV?    | in'      |
|                                                                                                    |                                         |              |              |                                                                    | 0 00  | 1.El   |          |
| · 关于开展资产评估中介机构年审工作的通知                                                                                                    |                                         |              |              |                                                                    | con   |        |          |
| <ul> <li>关于开展资产评估中介机构年审工作的通知</li> <li>2024年浙能集团资产评估机构备选库新增入图4</li> </ul>                                                                                                   | 自位入库通知                                  |              |              | 2024-11-29<br>2024-11-28                                           | 网上隐城  | 供应链撤资  | 专家库      |
| <ul> <li>关于开展资产评估中介机构年审工作的通知</li> <li>2024年訴訟集团资产评估机构备选库新增入国机</li> <li>浙工省首款源集团2024—2028年度财务报告审</li> </ul>                                                                 | 单位入库通知<br>计项目招标公告                       |              |              | 2024-11-29<br>2024-11-28<br>2024-11-15                             | 网上電域  | 供应链融资  | 安家库      |
| <ul> <li>关于开展资产评估中介机构年富工作的通知</li> <li>2024年訴蹤集团资产评估机构鑑选序新增入围身</li> <li>添工質質能源集团2024—2028年進财务报告索</li> <li>2024年訴蹤集团资产评估机构备选库入图公开提</li> </ul>                                | 单位入库通知<br>计项目招标公告<br>3時征集公告             |              |              | 2024-11-29<br>2024-11-28<br>2024-11-15<br>2024-09-27               | 网上商城  | 供应链酸资  | 专家库      |
| <ul> <li>关于开展资产评估中介机均年高工作的通知</li> <li>2024年消息通历资产评估机构造选师新增入图例</li> <li>第二面面能源量因2024—2028年渡期对报告审</li> <li>2024年消息建历资产评估机构输选确入图公开划</li> <li>关于新期供应链数学化值息服务平台新增加辅助</li> </ul> | 单位入库通知<br>计项目招标公告<br>当時征集公告<br>行融资产品的通知 |              |              | 2024-11-29<br>2024-11-28<br>2024-11-15<br>2024-09-27<br>2024-05-28 | MLENK | 供应链酸资  | 安家库      |

#### 图 19 常见问题 1-煤炭专区登录入口

| 4) | 重新登录后, | 选择 | "煤炭供应商" | 即可; |
|----|--------|----|---------|-----|
|----|--------|----|---------|-----|

| 浙江省能源集团有限公司<br>ZHEJIANG ENERGY GROUP CP LTD. 智慧供应链一体化平台 煤炭 | 炭专区                |                  | €返回 |
|------------------------------------------------------------|--------------------|------------------|-----|
|                                                            | ž                  | 音通登录             |     |
| 为发展提供动力                                                    | 用户名                |                  |     |
| 为社会创造财富                                                    | 验证码<br><b>立即注册</b> | <b>第一9. 10 年</b> |     |
|                                                            |                    | 登录               |     |
| 浙江६能源地府有限公司智慧机应该一体化平台                                      |                    |                  |     |

#### 图 20 常见问题 1-煤炭专区登录界面

| 浙江省能源集团<br>ZHEJIANG ENERGY GI | 有限公司<br>ROUP CP LTD.     |                           |     | 低碳供应     | 立物 化立动制度 | 1 新館云采  | 🙆 深圳丹日升级饰内限公司 🗸   | の退出登录   | ▲工作台 |
|-------------------------------|--------------------------|---------------------------|-----|----------|----------|---------|-------------------|---------|------|
| 三• 收起导航                       | <b>1</b> #####           | 2 联系人俱與                   | 0   | 企业资源     | 0        | 主要小の語   |                   | B BRAND |      |
| 8 我的资料 ^                      |                          |                           |     |          |          |         | /                 |         |      |
| 编辑申报材料                        | 1. 基本信息                  |                           |     |          |          |         |                   |         |      |
|                               | * 供应商类型                  | <ul> <li>新能供应用</li> </ul> |     |          |          |         |                   |         |      |
|                               | *单位注册地                   | 大師内 〜 中国                  |     | * 机构类型   | 建他有      | 松司 (上市) |                   |         |      |
|                               | * 供应商名称                  | 请输入供应局名称 0/500            |     |          |          |         |                   |         |      |
|                               | * 统一社会信用代码               | 请输入合注资质编码统一社会信用 0/20      |     |          |          |         |                   |         |      |
|                               | *注册资本 (万元)               |                           | 200 | * 币种     | 人民币      |         |                   |         |      |
|                               | * 实搬资本 (万元)              |                           | 200 |          |          |         |                   |         |      |
|                               | * 企业性质                   | 属管企业                      |     | * 单位成立日期 | ⊟ 2011   | 08-10   |                   |         |      |
|                               | *法人                      | 请输入法人 0/40                |     | *法人证件类型  | 身份证      |         |                   |         |      |
|                               | *法人身份证号                  | 请输入证件号码                   |     | *法人证件复印件 | Δ.       | 传文件     | 上传格式 (.Jpg,*.pdf) |         |      |
|                               | *供应商分类<br>(可多语、请上传根亚的业绩) | 2 爆发供应向                   |     |          |          |         |                   |         |      |
|                               | * 主营业务/产品                | 资输入主管业务/产品                |     |          |          |         |                   | 0/50    | 0,   |
|                               | *单位联系地址                  | 广东裔 / 深圳市 / 福田区           |     | 请输入      |          |         |                   |         |      |
|                               |                          | INGA.                     |     |          |          |         |                   |         |      |
|                               |                          |                           | 保存  | 下一步      |          |         |                   |         |      |

#### 图 21 常见问题 1-煤炭供应商注册界面

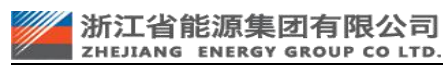

问题 2:供应商分类没选"煤炭供应商",并且已经提交审批了怎么办?

处理方法:

|                            | 1) 尝试主 <sup>z</sup>    | 动"撤回"申请,如下图:                                                                                                    |         |                            | Mill &     |  |  |  |
|----------------------------|------------------------|----------------------------------------------------------------------------------------------------|---------|----------------------------|------------|--|--|--|
| 浙江省能源集日<br>ZHEJIANG ENERGY | 团有限公司<br>SROUP CP LTD. |                                                                                                    | 低碳型边错   | 的点做融资 法能云采 🙆 深圳丹日升服饰有限公司 ~ | OBNER AINT |  |  |  |
| • 收起导航                     | ▲ 电报材料                 |                                                                                                    |         |                            | The state  |  |  |  |
| 我的资料 へ                     | 基本信息 联系人信息 企业资         | 质 主要业绩 财务状况                                                                                                    |         |                            |            |  |  |  |
| 编辑中报材料                     | 1.基本信息                 |                                                                                                    |         |                            |            |  |  |  |
|                            | 供应商獎型                  | 浙船供应商                                                                                                    |         |                            |            |  |  |  |
|                            | 单位注册地                  | 大陆内,中国                                                                                                    | 机构类型    | 其他有限公司 (上市)                | (and)      |  |  |  |
|                            | 供应商名称                  | 深圳丹日升服饰有限公司                                                                                                    |         |                            |            |  |  |  |
|                            | 统一社会信用代码               | 914403005800648946                                                                                                    |         |                            |            |  |  |  |
|                            | 注册资本 (万元)              | 200                                                                                                    | 市种      | 人民币                        |            |  |  |  |
|                            | 实搬资本 (万元)              | 200                                                                                                    |         |                            |            |  |  |  |
|                            | 企业性质                   | 民憲企业                                                                                                    | 单位成立日期  | 2011-08-10                 |            |  |  |  |
|                            | 法人                     | 谢西                                                                                                    |         |                            |            |  |  |  |
|                            | 法人证件类型                 | 身份证                                                                                                    |         |                            |            |  |  |  |
|                            | 法人身份证号                 | 330103196303030303                                                                                                    | 证件复印件   | ■ 云采高频问题.pdf               |            |  |  |  |
|                            | 供应商分类                  | 制造商                                                                                                    |         |                            |            |  |  |  |
|                            | 主营业务/产品                | (2017月15日開始時間2010年27307年90月10日、這時他在天間時時間回忆完全開始77年84年96月8日1、2、3年4(三條423年),注意代表人为謝偿,经常回還也將一般沒常回目是:服務的出行時時時,因內間書<br>「方知法風、局部化素出上が認用時人、開始の目前完成時上面不可意實<br>「方面低風、同時時間回区回臺回時十7年84年96月8日1、2、3年4(三條423年) |         |                            |            |  |  |  |
|                            | 单位联系地址                 |                                                                                                    |         |                            |            |  |  |  |
|                            | 公司协介                   | 保训月日升服饰编唱公司成立于2011年10月10日,注册他位于受训练编团区编画面路十子林益华综合使8版1、2、3层A(三根A23号),法定代本人为遗志,经常范围包括一般设置项目是:服英的设计与销售,国内贸易(法律、<br>行政法规、国务院大主规止的项目协计,限制的项目的项目带可后方可经置)                                               |         |                            |            |  |  |  |
|                            | 营业执照扫描件                | ■ 云采高频问题.pdf                                                                                                    | 营业执照有效期 | 长期                         |            |  |  |  |
|                            | 10027±444.207          | B                                                                                                    |         |                            |            |  |  |  |
|                            |                        | 灣區                                                                                                    | 近回      |                            |            |  |  |  |

#### 图 22 常见问题 2-供应商注册变更审批撤回功能

- 2) 若无法主动撤回,请联系平台热线 400-0571515 处理;
- 撤回或被驳回后,请参照常见问题1的步骤,进入"煤炭专区"后登录,在供应商分类处选择"煤炭供应商";

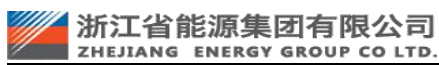

问题 3: 我已经是备选供应商了,供应商变更界面选不到"煤炭供应商"怎么办?

处理方法:

1) 从"我的资料-信息查询-查看申报材料"路径进入页面,点击"申请成为浙能

|                    | 供应                                     | 商";                                                              |                   |                                                |
|--------------------|----------------------------------------|------------------------------------------------------------------|-------------------|------------------------------------------------|
| <b>浙</b> 江<br>2015 | 工省能源集团有限公司<br>BANG INTERCY GROUP COLTO |                                                                  |                   | EIRFAR PAREN SEE: () ROMANISAR () 080 () - 104 |
| - 收起导航             | ▲ 查看中服材料 中国成为部署                        | 60020                                                            |                   |                                                |
| () 词的 ~            | 基本信息 联系人信息 企                           | 自治 主要业绩 财务状况                                                     |                   |                                                |
| 爆炭采购运价             | 1.基本信息                                 |                                                                  |                   | N. W.                                          |
| 竞争性谈判 ~            | 供应商类型                                  | 备选供应商                                                            |                   |                                                |
| · 柳一來源 ~           | 单位注册地                                  | 中国                                                               | 机构类型              | 有限责任公司                                         |
| 2直接采购 ~            | 供应商名称                                  | 南京备选科技有限公司                                                       |                   |                                                |
| > 协议调化 ~           | 统一社会保用代码                               | 91320115MABR6W239P                                               |                   |                                                |
| ■ 度日始治党价 ~ ~       | 注册支本 (万元)                              | 100                                                              | 币种                | 人民币                                            |
| <b>我的资料</b> ^      | 英憲資本 (万元)                              | 100                                                              |                   |                                                |
| 供应商信息维护            | 企业性质                                   | <u>20</u>                                                        | 单位成立日期            | 2024-05-05                                     |
| 信息查询 个             | 法人                                     | 李盆虎                                                              | 法人证件类型            |                                                |
| 查看申服材料             | 法人身份证号                                 | 087806A081D74349CB1896A3EF38D783F9DD2D2E9E68B1E60FCC02A38FCF3843 | 法人证件复印件           | 合同商誌把要-浙船智慧供应链一体化平台2024年(%化开发项目(1).pdf         |
| 供应商处罚查询            | 供应商分类                                  | 未选择分类                                                            |                   |                                                |
| 年率後的会费             | 主管业务/产品                                | 123                                                              |                   |                                                |
| 合同签章管理             | 单位联系地址                                 | 山西省,长伯市、长伯市郊区,123                                                |                   |                                                |
| 》协同管理-供应商 ~        | 公司简介                                   | 123                                                              |                   |                                                |
|                    | 公司输介附件                                 |                                                                  |                   |                                                |
|                    | 营业机器扫描件                                | 合同資源記要-浙航驾慧供应进一体化平台2024年优化开发项目(1).pdf                            | 营业约用有效期           | 长期                                             |
|                    | 廣治协议                                   | RighticrosoftWord交技Sdocx                                         |                   |                                                |
|                    | 2.基本户信息(注:如用开幕选章编写编                    | (編、被集开出后不予重开)                                                    |                   |                                                |
|                    | 开户银行                                   | 123213                                                           | 账号                | 123213                                         |
|                    | 开户行号-联行号                               | 123123                                                           | 单位注册电话<br>(开展由专用) | 123213                                         |
|                    | 开户行地址                                  | 北京市市藩区东城区                                                        |                   |                                                |

#### 图 23 常见问题 3-备选供应商变更"煤炭供应商"

| 21                                          | 新江省能源集团有限公司<br>HEJIANG ENERGY GROUP CP LTD.                                 |                                                                                                  |                               |                                        | anoski fing |
|---------------------------------------------|-----------------------------------------------------------------------------|--------------------------------------------------------------------------------------------------|-------------------------------|----------------------------------------|-------------|
| 收起导航                                        | ▲ 申报材料变更                                                                    |                                                                                                  |                               |                                        | AL P        |
| 周67 ×                                       | 基本值息 联系人信息 企业资质                                                             | 主要让班 别务状况 正在编辑变更信息                                                                               |                               |                                        |             |
| <b>常发采购运</b> 价 ~~                           | 1. 基本信息                                                                     |                                                                                                  |                               |                                        |             |
| 2911生动利 ~                                   | <ol> <li>1.注册备选供应商无需激纳合员费、审核通过</li> <li>2.注册所能供应商需激纳会员费600元/年(首)</li> </ol> | 后可参与招标代理公司发布的公开采购(招标、竟谈、询约等)项目,备选供应度缴纳会员最后可申请转<br>分专项供应商可免除,详见专项供应商提示信息),审核通过后可参与招标代理公司发布的公开采购(招 | 为新能供应意。<br>制衍、竟淡、简价等)项目,以及其他采 | 购单位发布的幸招导源采购项目,注册通过后如未缴纳会员要则自行转为备选供应商。 |             |
| i—来源 ~                                      | 3.浙船供应商的注册周期一般为3个工作日,1                                                      | 國旗应為一般为1个工作日。                                                                                    |                               |                                        |             |
| 11歳年期 ジ                                     | • 供应商类型                                                                     |                                                                                                  |                               |                                        |             |
| hone -                                      | * 单位注册地                                                                     | 大師内 ジー 中間                                                                                        | - 6149美型                      | 有联责任公司                                 |             |
| 前B物治病价 ~~~~~~~~~~~~~~~~~~~~~~~~~~~~~~~~~~~~ | * 供应商名称                                                                     | 南京臺运科技有限公司 10/500                                                                                |                               |                                        |             |
| 的资料                                         | •统一社会信用代码                                                                   | 91320115MABR8W239P                                                                               |                               |                                        |             |
| 电应动信息组织 ~                                   | *注册资本 (万元)                                                                  |                                                                                                  | * 7514                        | 人民币                                    |             |
| 8巻査河 ^                                      | * 实惠资本 (万元)                                                                 |                                                                                                  | 100                           |                                        |             |
| 查看申报材料                                      | * 企业性质                                                                      | 22                                                                                               | * 单位成立日期                      | 2024-05-05                             |             |
| 供应常处罚重同                                     | *法人                                                                         | 平台的 3/40                                                                                         | *法人证件类型                       | 90E                                    |             |
|                                             | - 11 1 BANIE                                                                |                                                                                                  | A IT & TANKING                | ■ 元示高的问题 pdf ×                         |             |
|                                             | - 10-ABRIDIELS                                                              | 2300011330000000                                                                                 | - /Z/AEJ+BEU/I+               |                                        |             |
| 01-246-52 (14-022)-00                       | - 供应商分类<br>(可多点、第上特性な的业绩)                                                   |                                                                                                  |                               |                                        |             |
|                                             | * 主蒙亚另/产品                                                                   | 123                                                                                              |                               |                                        | 3/500       |
|                                             | • m/2联系地址                                                                   | uusta / Kierto / Kiertota                                                                        | ·· 123                        |                                        |             |
|                                             |                                                                             | 123                                                                                              |                               |                                        |             |
|                                             |                                                                             |                                                                                                  |                               |                                        |             |

2) 在编辑界面的供应商分类处选择"煤炭供应商";

图 24 常见问题 3-备选供应商变更"煤炭供应商"